- en del af mercantec<sup>+</sup>

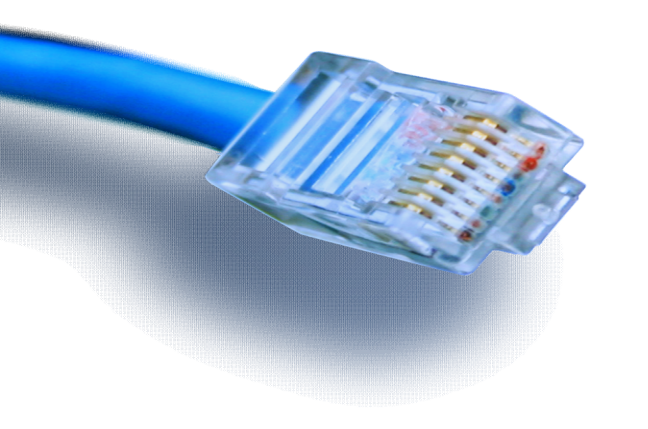

IP Telefoni Modul 2

# Agenda

## 

### - en del ar mercantec<sup>†</sup>

- Generelt Netværk
- Gennemgang af opgaven 1 fra i går
- Installation af CME og telefon firmware på routeren
- Konfiguration af router og switch
- Opgave 2 Packet Tracer
- Opgave 3 Fysisk Udstyr

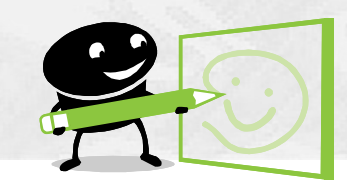

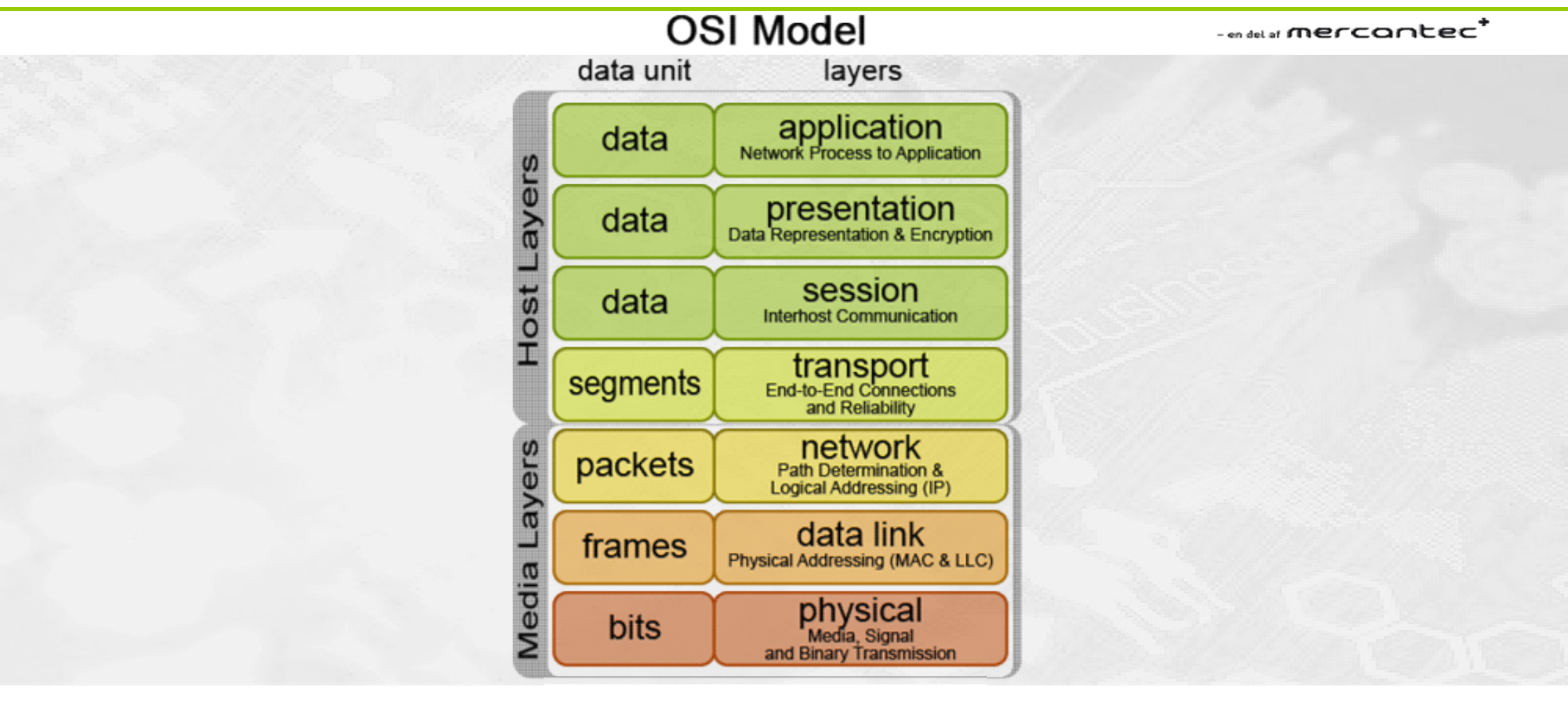

(C) Mercantec 2017

OSI

### - en del ar mercantec<sup>†</sup>

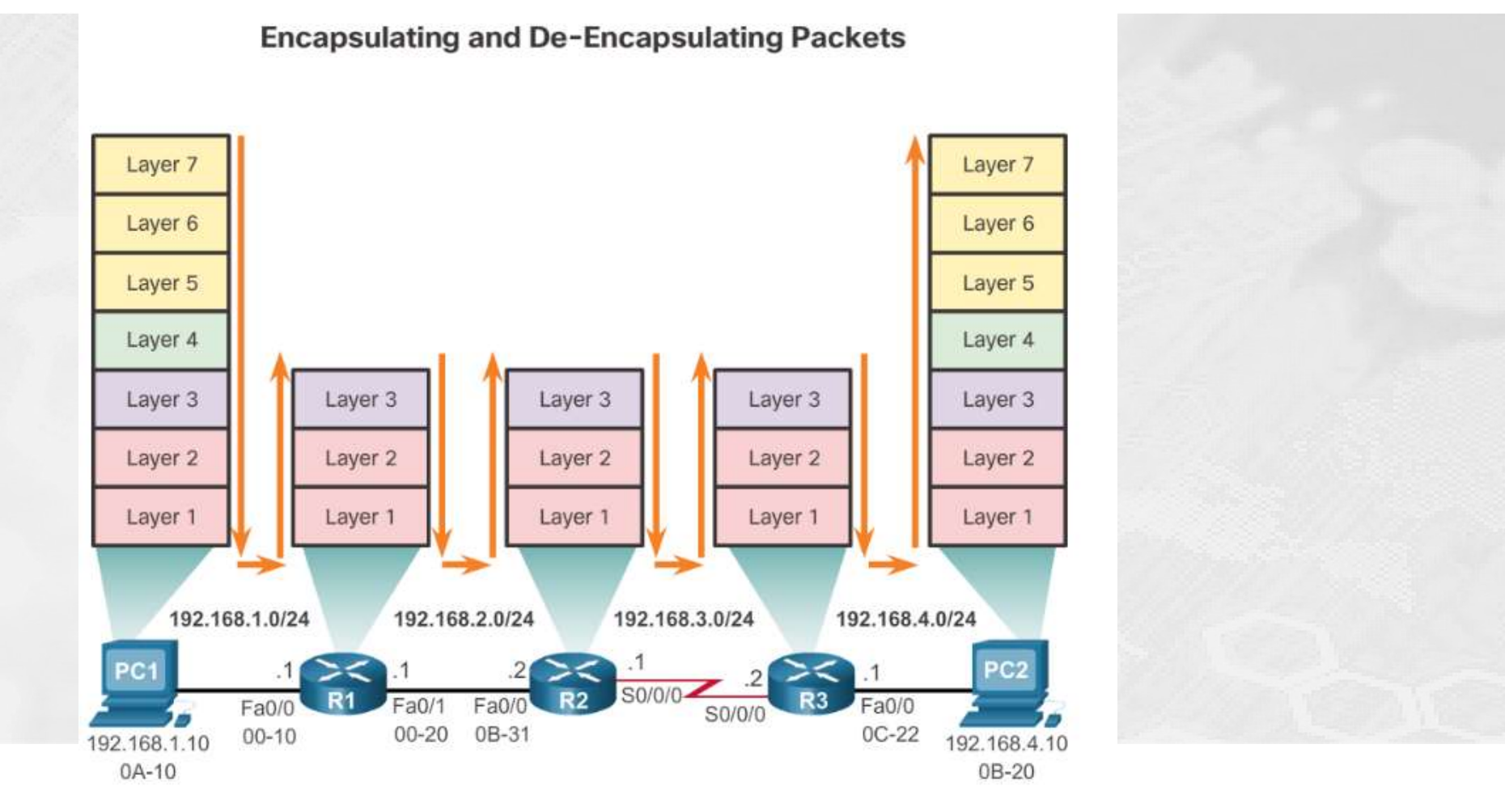

OSI

## Netværks pakker

### 

- en de la mercantec<sup>†</sup>

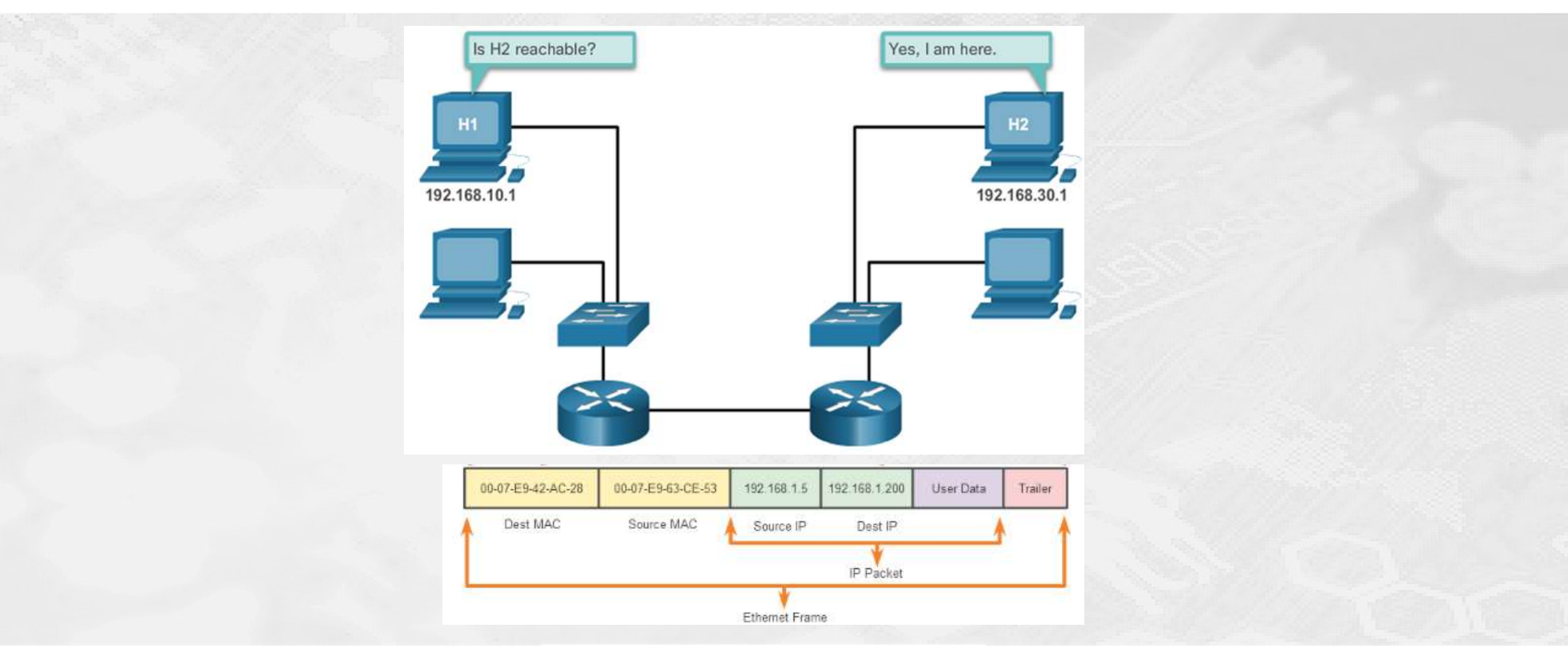

# Network Segmentation

## 

### - en del ar mercantec<sup>†</sup>

- Broadcast Domains
  - Problemer med store Broadcast Domains
- Hvorfor subnetting

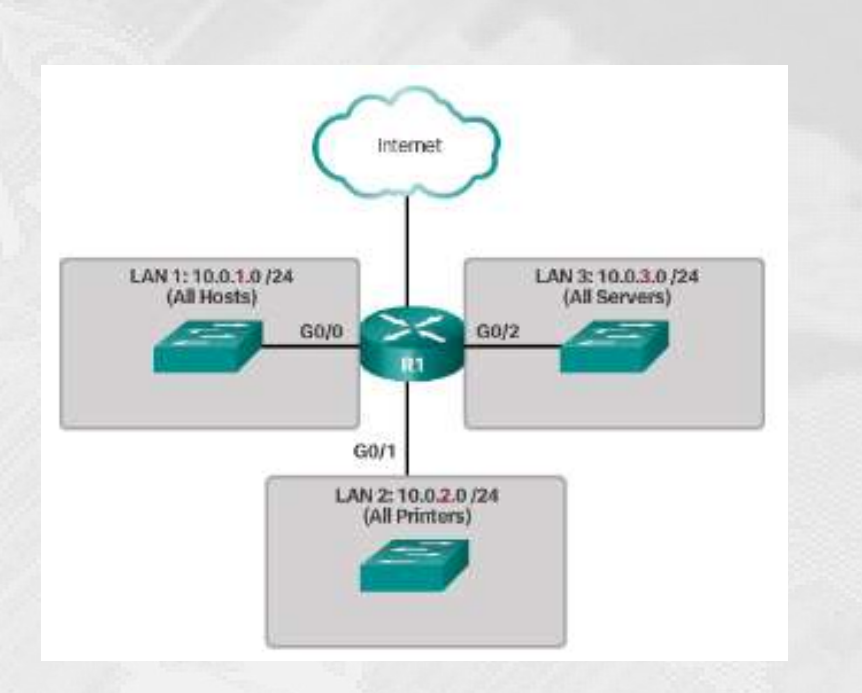

## Netværks design

### 

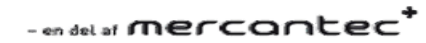

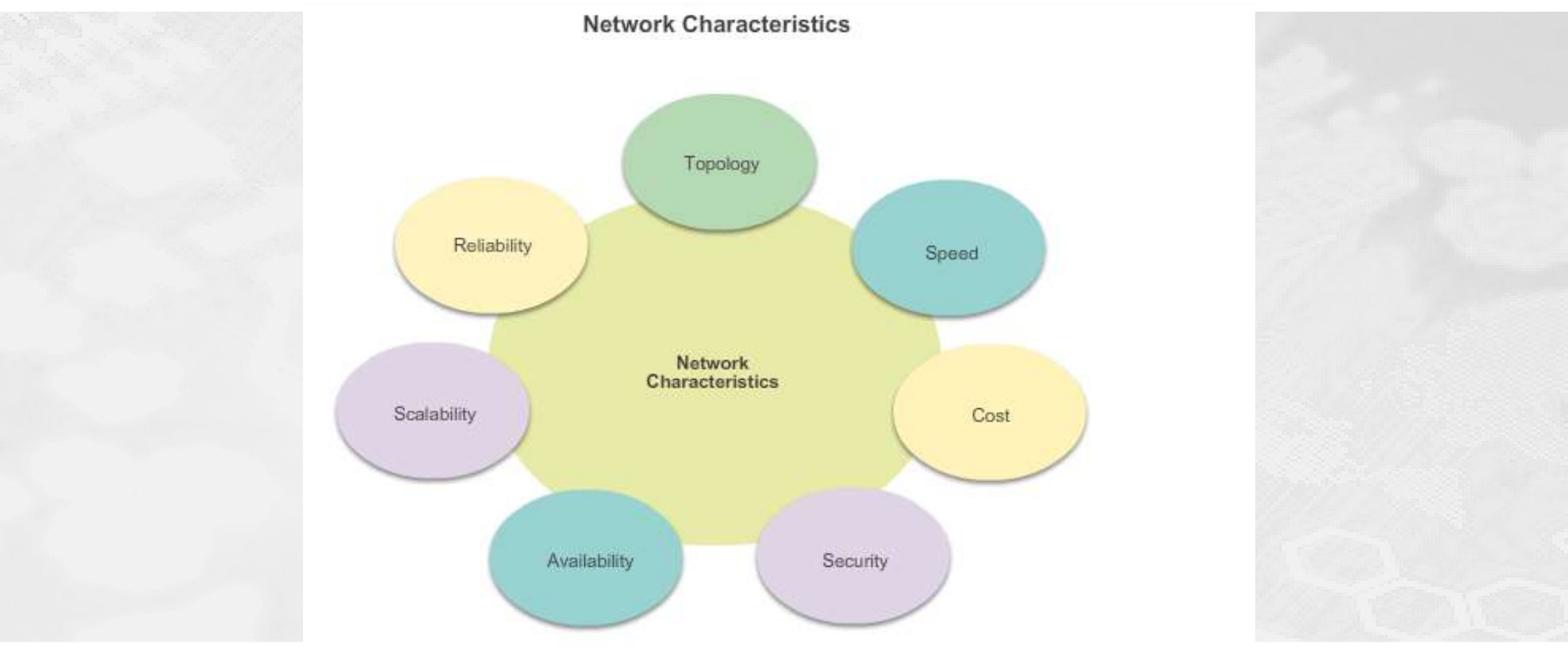

# Hvorfor routing

### 

### - en de las mercantec<sup>†</sup>

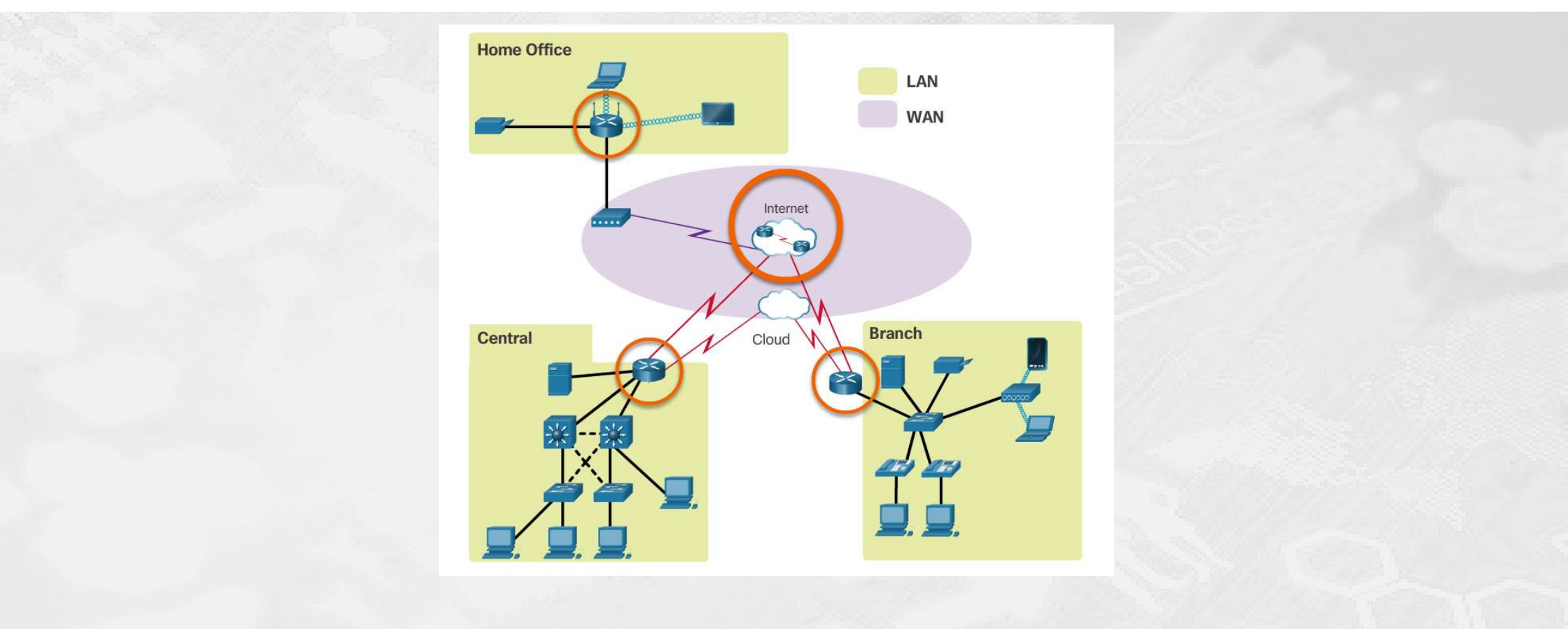

## Routing

### 

### - en del af mercantec<sup>†</sup>

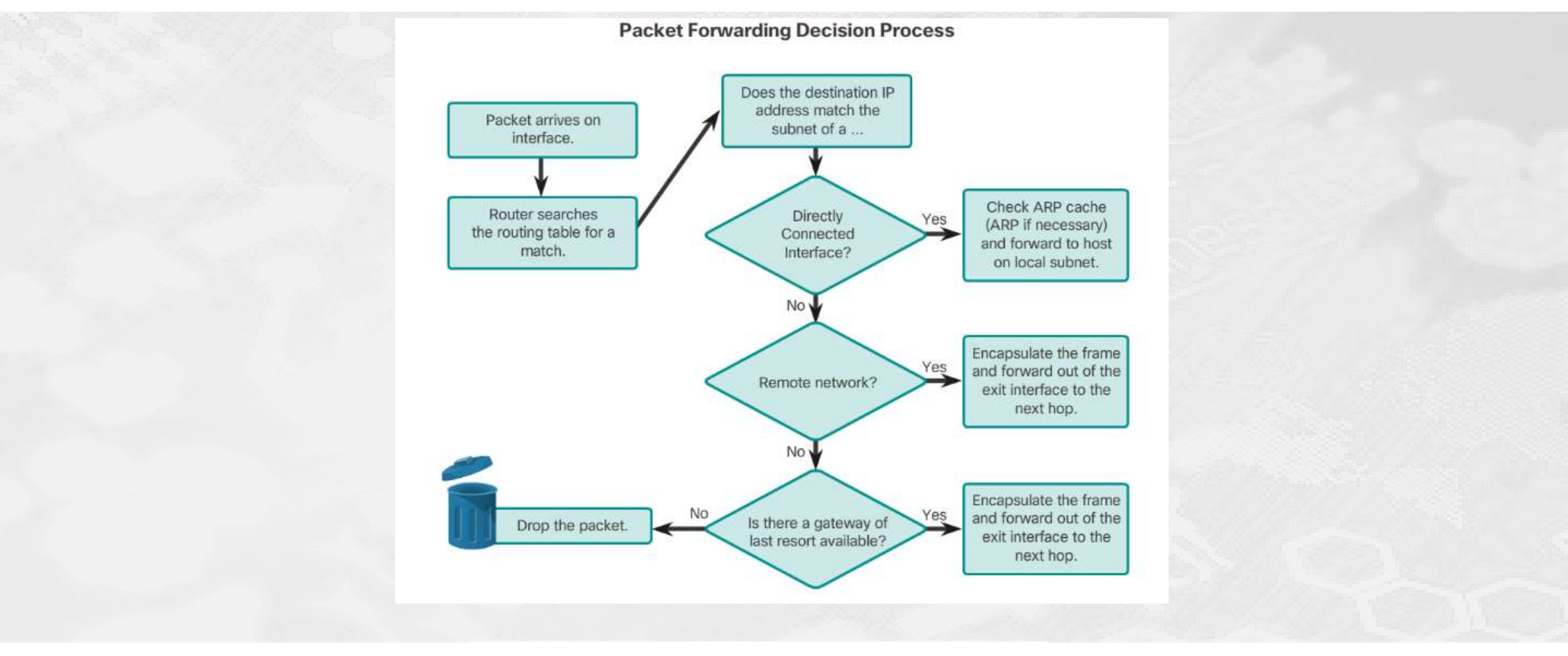

# Routing

## 

### - en de las mercantec<sup>†</sup>

## Administrative Distance

| Route Source        | Administrative Distance |
|---------------------|-------------------------|
| Connected           | 0                       |
| Static              | 1                       |
| EIGRP summary route | 5                       |
| External BGP        | 20                      |
| Internal EIGRP      | 90                      |
| IGRP                | 100                     |
| OSPF                | 110                     |
| IS-IS               | 115                     |
| RIP                 | 120                     |
| External EIGRP      | 170                     |
| Internal BGP        | 200                     |

# **Dynamisk Routing**

## 

- en del af Mercantec<sup>†</sup>

| IPv4 | Interior Gateway Protocols |                   |             | Exterior Gateway<br>Protocols |        |
|------|----------------------------|-------------------|-------------|-------------------------------|--------|
|      | Distance Vector Link-State |                   | Path Vector |                               |        |
|      | RIPv2                      | EIGRP             | OSPFv2      | IS-IS                         | BGP-4  |
| Pv6  | RIPng                      | EIGRP for<br>IPv6 | OSPFv3      | IS-IS for<br>IPv6             | BGP-MP |

# Generel Opsætning

### 

#### - en del at mercantec

- **Basic Switch Configuration Steps** 
  - Configure device name
  - Secure EXEC mode
  - Secure VTY lines
  - Secure privilege EXEC mode
  - Secure all passwords
  - Provide legal notification
  - Configure the management SVI
  - Save the configuration

- Basic Router Configuration Steps
  - Configure device name
  - Secure EXEC mode
  - Secure VTY lines
  - Secure privilege EXEC mode
  - Secure all passwords
  - Provide legal notification
  - Configure the management SVI
  - Save the configuration

## Gennemgang

## 

- en de las mercantec<sup>†</sup>

Gennemgang af opgaven...

# Opgave 2

### 

#### - en del ar mercantec<sup>†</sup>

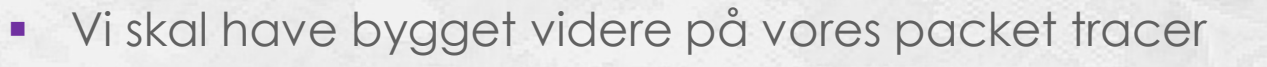

- Vi skal have installeret CME og konfigureret router og switche
- Og \_derefter\_ sat IP telefonerne til
- Til sidst skal hver gruppens telefoner kunne ringe sammen (endnu ikke imellem grupperne)
- Telefonnumrene skal starte med jeres gruppe nr, eksempel for gruppe 2: 2001 og 2002
- Følg vejledningen step-by-step
- Der er ofte beskrevet 2 måder (Option 1 og Option 2) at gøre tingene på, vælg en af dem)

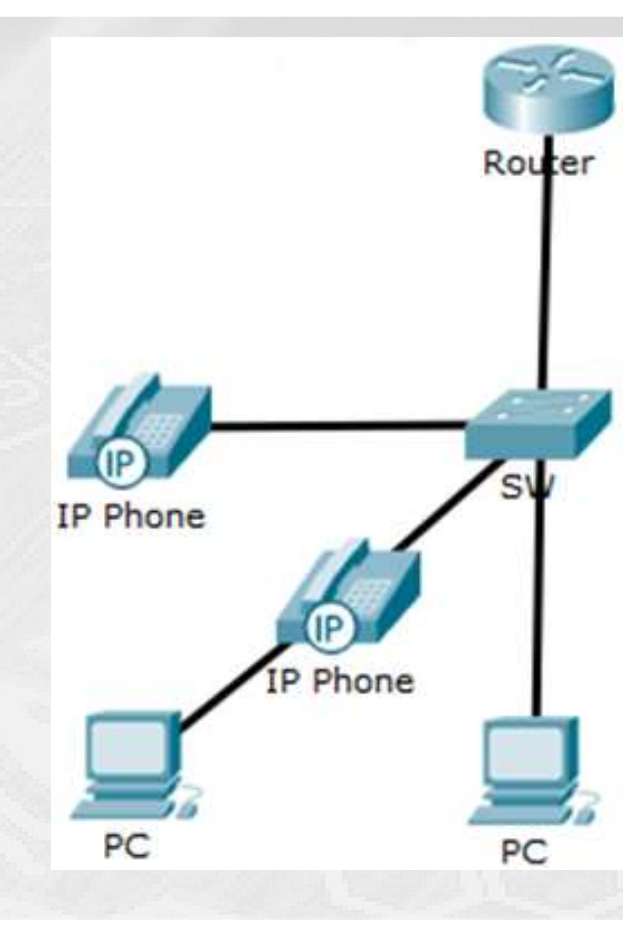

# Vejledning (1/2)

## 

#### - en del at mercantec

### Switch konfiguration

- 1. Alle porte der bruges til ip telefon og/eller pc skal konfigureres til både voice og access VLAN's
- 2. Ubrugte porte skal konfigureres i VLAN30

### Router konfiguration

- 1. Aktivér uck9 licensen (se "Aktivering af Unified Communication licens") og reboot som nævnt
- 2. Slet alle filer på flash (se "Slet indhold af flash kort")
- 3. Installér CME på flash (se "Installation af CME")
- 4. Installér Firmware filer på flash (se "Installation af Telefon firmware")
- 5. Konfigurer tiden (se "Konfiguration af tiden")
- 6. Konfigurer TFTP på router (se "Konfiguration af TFTP på router")

#### 7. Konfigurer DHCP

VLAN20 skal have tilføjet option 150 (ip adresse på TFTP server hvor telefonerne skal hente deres image, dette er default-gatewayen i jeres voice vlan)

8. Konfigurer telephony-service no-auto-reg ephone

max ephones [antal fysiske telefoner du skal bruge]

max-dn [antal linie numre du skal bruge]

ip source-address [ip adressen på din voice default gateway] port 2000

- 9. Opret konfigurations filer til telefonerne (se "Opret konfiguration af filer til telefonerne)
- 10. Konfigurér ephone-dn (tilslut telefonerne efter dette er konfigureret, ikke før)
- 11. Konfigurér ephone mac adresserne findes på en label på telefonerne
- 12. Genstart routeren

- en del af mercantec<sup>†</sup>

## IP Telefoner Tilslut IP telefoner EFTER du har konfigureret DN, men FØR du konfigurerer EPHONE

- PC'er
- Prøv at tilslutte jeres PC til jeres IP telefon når i har tingene på plads.
- Verifikation
- Verificér at telefon 1 og 2 kan ringe til hinanden

- en del af mercantec<sup>†</sup>

- Før vi kan bruge telefoni funktionaliteten på Cisco 2901/2911 routere, skal vi først have aktiveret licensen der giver adgang til funktionaliteten
- Hvis man ikke har betalt for licensen har man en prøve periode hvor man kan anvende licensen, det er fint til vores formål.
- Kommando for at aktivere licens:

Router(config) #license boot module c2900 technology-package uck9

Derefter: Gem (wr) og genstart (reload)

## Slet indhold af flash kort (2/6)

## 

### - en del af Mercantec<sup>†</sup>

- Option 1: Slet alt andet end IOS fra flash vha. kortlæser
  - Slet alt, bortset fra IOS (den hedder C2900-universalk9-mz.SPA.151-4.m4.bin, eller noget i den retning).
  - Sluk routeren! ALTSÅ: tag strømmen fra.
    Tag flash kortet ud
    Sæt flash kortet i en flash kort-læser og slet de relevante filer
- Option 2:
  - Slet alt andet end IOS fra flash vha. kommandoer
  - Brug delete kommandoen til at slette filerne (brug ? For at finde ud af hvordan)

# Installation af CME (3/6)

## 

### - en del af Mercantec

- Filerne findes på delt drev
- Option 1: Udpak CME til flash vha kortlæser
  - Udpak tar filen til roden af flash drevet
- Option 2: Udpak CME til flash vha TFTP
  - Læg CME tar-filen i samme bibliotek som tftp-serveren på PC'en og sørg for at der kan pinges mellem routeren og den PC som har tftp-serveren åben. Brug eksempelvis tftpd32, eller anden tftp-server som kan overføre store filer.
  - Kopier og udpak CME filerne over i flashen, ved hjælp af archive kommandoen:
  - Router#archive tar /xtract tftp://192.168.1.5/cme-full-8.0.0.1.tar flash0:
    - 192.168.1.5 = IP adressen på din egen tftp server (PC)
    - cme-full-8.0.0.1.tar = navnet på din CallManager fil

## Installation af Telefon firmware

## 

- mercantec<sup>†</sup>

## • **Option 1:** Udpak telefon firmware til flash vha kortlæser

- Filerne findes på jeres delte drev (cloud)
- Kopier firmware filerne til 7940 og 7960 telefonerne over i routerens flash (til root).
  Disse filer er ikke indbygget i denne version af CME (CME-8.0), så jeg har hentet dem på Cisco.com.

## • **Option 2:** Udpak telefon firmware til flash vha TFTP

Router#copy tftp:P00308010200.bin flash0: Router#copy tftp:P00308010200.loads flash0: Router#copy tftp:P00308010200.sb2 flash0: Router#copy tftp:P00308010200.sbn flash0:

# Konfiguration af tiden

- en del af mercantec

Konfiguration af tiden

 Konfigurer timezone på routerne Router#clock set 12:00:00 1 januar 2017 Router(config)#clock timezone GMT +2

# Konfiguration af TFTP på router

- en de las mercantec<sup>†</sup>

 Telefonerne henter deres firmware fra tftp-serveren på routeren. Derfor skal tftpserveren (på routeren) vide hvor firmwaren ligger. Dette konfigureres med følgende kommandoer:

Router(config)#tftp-server flash:P00308010200.bin Router(config)#tftp-server flash:P00308010200.loads Router(config)#tftp-server flash:P00308010200.sb2 Router(config)#tftp-server flash:P00308010200.sbn

# **Opret konfigurations filer til telefonerne**

- en del af Mercantec<sup>†</sup>

 I konfigurationen af CallManager skal vi loade telefon firmware filerne og oprette konfigurations filer (som telefonerne så kan hente) Router(telephony-service)# load 7960-7940 P00308010200 Router(telephony-service)# create cnf-files (dette opretter konfig-filer til telefonerne)

# Spørgsmål

### 

- en del af Mercantec<sup>†</sup>

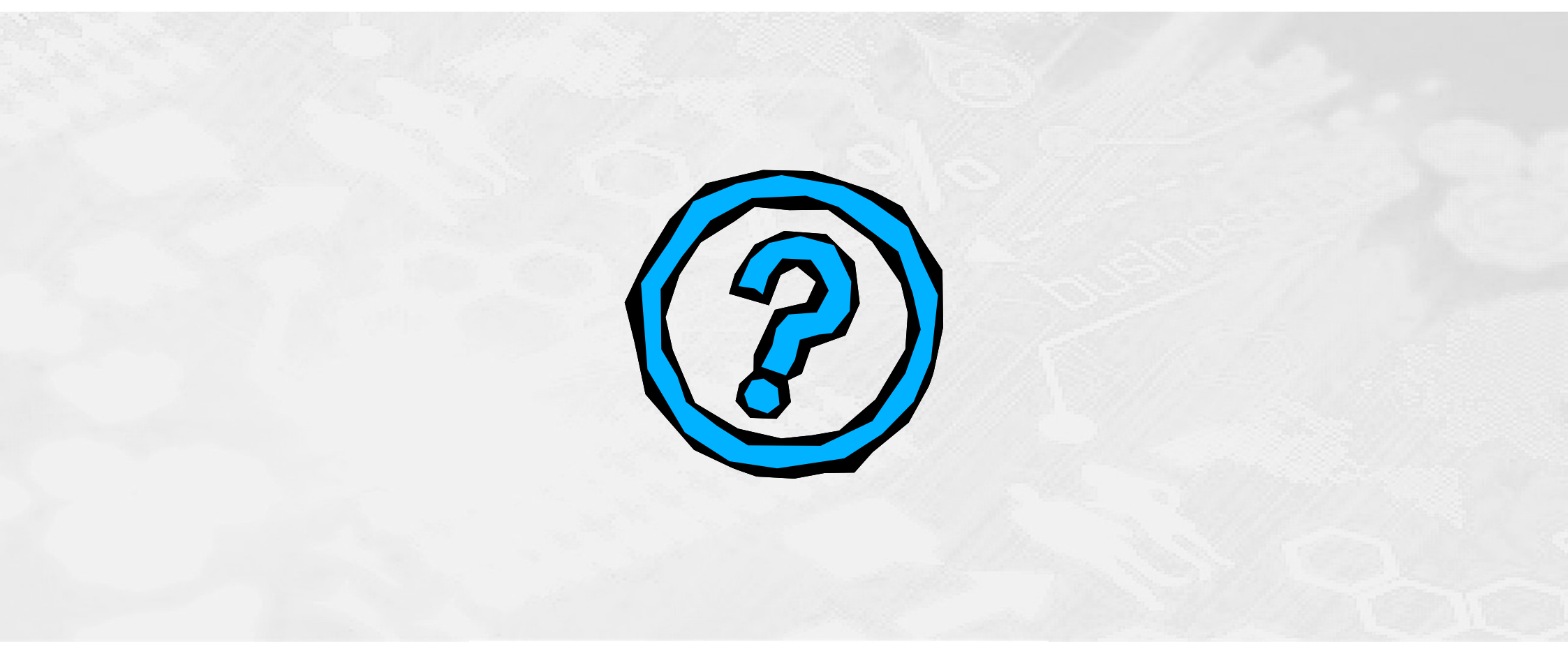